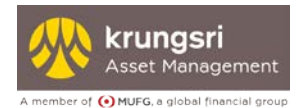

# **EM@ccess Online Service**

# Manual

(Short version)

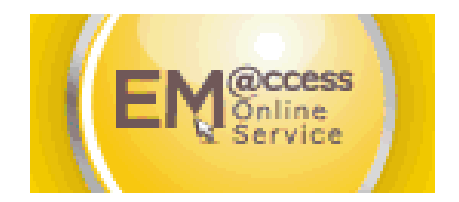

## Krungsri Asset Management Co., Ltd.

November 11, 2022

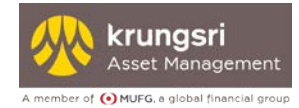

#### **Table of Contents**

|    |                                     | Page |
|----|-------------------------------------|------|
| 1. | Overview of EM@ccess Online Service | 2    |
| 2. | Registration process                | 3    |
| З. | Login                               | 6    |
| 4. | Change the username                 | 10   |
| 5. | Forgot username and/or password     | 12   |
| 6. | Suspension of registration process  | 12   |
| 7. | Suspension of password              | 13   |
| 8. | Loss of information for member      | 13   |
|    |                                     |      |

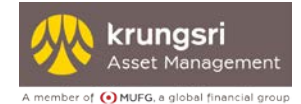

### 1. Overview of EM@ccess Online Service

The EM@ccess Online Service is a system that enables members of provident funds under Krungsri Asset Management Co., Ltd. (KSAM) to easily manage their investments by themselves through the KSAM website www.krungsriasset.com

The various menu features allow members to view and access many functions.

- 1. Payouts to Exiting Members
- 2. Statement
- 3. Information
- 4. Forms
- 5. Financial planning
- 6. Personal setting

Furthermore, KSAM provides a quick reference manual of the EM@ccess system to assist members with the registration process and to access the system easily. Members may download the manual from the system before going through the registration process.

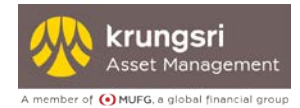

### 2. Registration process

#### Log in to Em@ccess online

LoginEm@ccess Click on the right top or Sign in 🔨 then select Click 9 Provident Fund (PVD) 🔀 Krungsri Asset Managem 🗙 🔪 //www.krungsriasset.com/EN/Home.htm 🕂 Krungsri Asset Mana: 🔒 Online Fund Approv 🔹 🕫 Home | DBD 🔸 ตรบหุกเรื่องน่ารู้ ตรอบต About Us | News/Announcement | Market View | Plan Your Investment | Contact Us | Fund Transaction 🝷 EN 💄 Login@ccess LoginEm@ccess Mutual Funds **Provident Fund** NAV Fund Performance Search Q Sign in @ccess online Invest for superb life Provident Fund (PVD) with **KFSUPER** and **KFSU** Seminar Booking View details > Should study fund feature, condition of return, risk and tax benefits in investment manual before

#### Select "EN" to change language

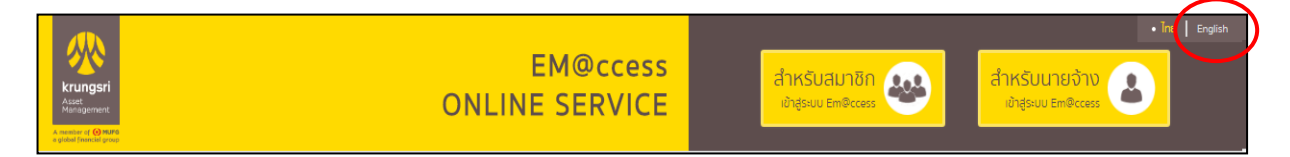

#### Select "Login EM@ccess for Member"

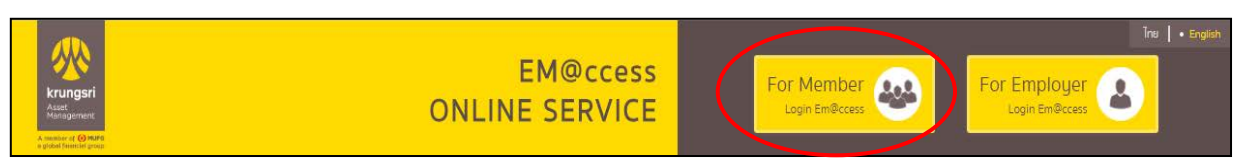

#### Select "Manual" to learn how to use the system

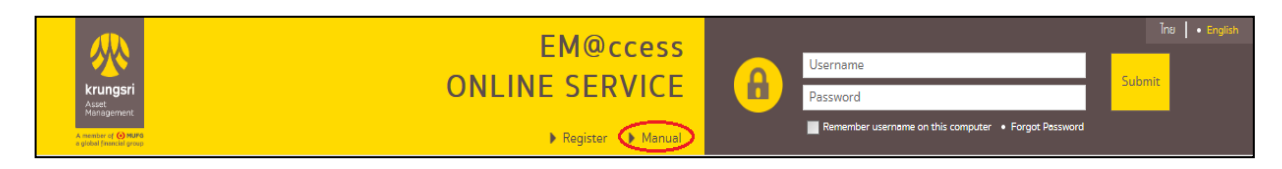

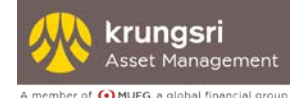

#### The member should select Registration

|                                               | FM@ccess        |                                                      | ໄກຍ 📔 • English |
|-----------------------------------------------|-----------------|------------------------------------------------------|-----------------|
|                                               |                 | Username                                             | Submit          |
| krungsri<br>Asset<br>Management               | UNLINE SERVICE  | Password                                             | Submit          |
| A member of 🕢 MARG<br>a global (Noncial group | Register Manual | Remember username on this computer • Forgot Password |                 |

On the registration screen, member type in the information received from KSAM in **"Information for member" or "Individual statement of provident fund"** which consists of the company code, member ID, and reference code. Also, the member should fill in the e-mail address, Mobile No., ID Card No./ Passport No. and Birth date during the registration process.

| Company Code:              |       |
|----------------------------|-------|
| Member ID:                 |       |
| Reference Code:            |       |
| Email:                     |       |
| Mobile No. :               |       |
| ID Card No./Passport No. : |       |
| Birth Date :               | ::::: |

### Notice If the member makes more than 15 unsuccessful registration attempts, the system shall suspend this member ID from future attempts to register. The system will display a message "You have entered incorrect information exceeding the number of attempts allowed. The system is now suspended. Please contact the provident fund committee." Please follow the procedures described in chapter 7 regarding suspension of registration process.

Please select OTP Request:

- The system will send OTP to the registered mobile no.
- Specify OTP
- Select "Next"

| Mobile No. : 0XXX       | XX6569 |             |
|-------------------------|--------|-------------|
| OTP :                   |        | OTP Request |
| Reference Code(OTP) : - |        |             |
|                         |        |             |
| _                       |        |             |

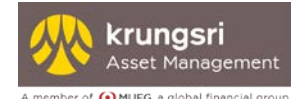

The system verifys information of member from database sent to KSAM by employer as follows;

#### 1) Database have ID Card No./ Passport No.

The system allows the member to create a username and password by oneself. The password must be entered twice for confirmation.

|                          | User Information |
|--------------------------|------------------|
| Username :               |                  |
| Password :               |                  |
| New Password (Confirm) : |                  |

## 2) Database dost not have ID Card No./ Passport No. but it has First name and Last name in Thai

The system allows the member to fill in Laser No. 12 degits behind ID card to verify identity then select "Next"

| Company Code:             | XXXXX    |
|---------------------------|----------|
| First Name:               | XXXXX    |
| Last Name:                | *****    |
| Birth Date:               | xx/xx/xx |
| ID Card No./Passport ID.: | *****    |
| Laser No. :               | *****    |

The system will check with DOPA to verify identity. If it is correct, the system will allow the member to create a username and password by oneself. The password must be entered twice for confirmation.

|                      | User Information |
|----------------------|------------------|
| Username :           |                  |
| Password :           |                  |
| Password (Confirm) : |                  |

Remark: **Username** must be between 6 - 18 characters long and may not symbols (~, !, @, #,...) in username.

**Password** most be contain English alphabet capital letter (A,B,C,...) and small letter (a,b,c,...) and digit (1, 2, 3,...) and symbols (~, !, @, #, \$, %, ^, &, \*, (, ),....) with a length between 8 - 30 characters and must not contain spaces such as Ksam@1234\$ or \$Krungsri1&0\$1.

3) No information found according to 1) and 2): Member unable to register, please contact KSAM

New

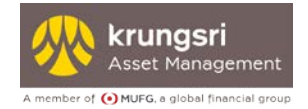

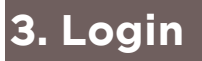

#### 3.1 Fill in the username and password

#### For a member who already has a username and password

The member may use the existing username and password to login right away.

| Krungsri<br>Aset<br>Mensgerent | EM@ccess<br>ONLINE SERVICE     | ß | Username Password Remember username on this computer • Forget Password | Tre • English |
|--------------------------------|--------------------------------|---|------------------------------------------------------------------------|---------------|
|                                |                                |   |                                                                        |               |
|                                |                                |   |                                                                        |               |
| EM                             | CCESS ONLINE SERVICE           |   |                                                                        |               |
| บริก                           | ารกองทุนสำรองเลี้ยงชีพเพื่อคุณ |   |                                                                        |               |

When the member logs in for the first time, the system will ask the member to replace the password with a new one.

| Asset Management | บริการกองทุนสำรองเลี้ยงชีพเพื่อคุณ (EM®ccess                                                                                                    |  |
|------------------|----------------------------------------------------------------------------------------------------|--|
|                  | Change Password Current Password Current Password Current Password Chenge Password Current Password Current Password Current Password Current Password Current Password Current Password Current Development Current Current C |  |
|                  | Krungsri Asset Management Ca., Ltd.<br>Tel. +66(0) 2657-5757 Pax. +66(0) 2657-5777                                                                                                    |  |

After the member has changed the password, the system will display the message "Change Password Successful" to confirm this is done. The member will then enter the system.

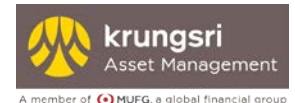

| krungsri<br>Asset Management                 | บริการกองทุนสำรองเลี้ยงชีพเพื่อคุณ                                                 |
|----------------------------------------------|------------------------------------------------------------------------------------|
| A member of 💽 MUFG, a global financial group | The page at localhost says:<br>Change Password Successful<br>OK                    |
|                                              |                                                                                    |
|                                              | Krungsri Asset Management Co., Ltd.<br>Tel: +66(0) 2657-5757 Fax: +66(0) 2657-5777 |

#### > For a new member

The member will be required to input a username and password.

| Krungsri<br>Aget<br>Minågenerit | I<br>ONLINE                  | EM@ccess<br>ESERVICE<br>Register Manual | ß | Username<br>Password<br>Remember username on this computer • Forget Password | Ine   • English |
|---------------------------------|------------------------------|-----------------------------------------|---|------------------------------------------------------------------------------|-----------------|
|                                 |                              |                                         |   |                                                                              |                 |
|                                 |                              |                                         |   |                                                                              |                 |
| EM@                             | ccess ONLINE SERVIC          | CE                                      |   |                                                                              |                 |
| บริกา                           | รกองทุนสำรองเลี้ยงชีพเพื่อคุ | ຸ່າຎ                                    |   |                                                                              |                 |

#### **Notice**

If an incorrect password has been entered more than 5 times, the system will suspend the login for this particular username. In this case, the member will need to follow procedures regarding suspension of password.

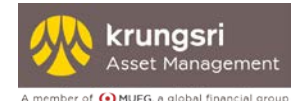

#### **3.2** Acknowledgement of the warning notice

Once the member has successfully entered the username and password correctly, the warning and advice notice will be displayed. The member is requested to acknowledge these warning messages and agree to the terms and conditions of the service by clicking  $\square$  and select "Agree" to proceed.

| -  |                                                                                                    |   |
|----|----------------------------------------------------------------------------------------------------|---|
|    | EM@ccess online service                                                                                                    |   |
| em | Warning and Advice / Agreement for Use of Service                                                                                                    |   |
| Ŀ  | Warning and Advice                                                                                                    |   |
| tŀ | 1. Investments in unit trusts are differ from bank deposits and contain investment risks. The unitholder may receive a final sum which is greater or smaller than the original principal amount invested, or may not receive the amount redeemed within a time original principal amount invested.                                            | = |
| Ŀ  | 2. Investments contain risks. Before making an investment decision, the investor should examine details of the fund from                                                                                                    |   |
|    | the prospectus to ensure thorough understanding, particularly concerning the various risks involved, and examine the                                                                                                    |   |
| L  | investment policy of each fund. Select the fund which is within your risk tolerance level and matches your investment objectives.                                                                                                    |   |
| Ŀ  | 3. For funds with an investment policy that includes investing abroad and does not fully hedge against fx risks, the                                                                                                    |   |
| L  | investor may incur an fx loss or gain, or may receive a final sum which is lower than the original principal amount invested.<br>4. Measurements of the performance of provident funds are prepared in accordance to the provident fund performance<br>measurement standards prescribed by the Association of Investment Management Companies |   |
|    | 5. Past fund performance is not a guarantee of future fund performance.                                                                                                    |   |
|    | 6. The management company may invest in securities or other assets for its own accounts, similar to the securities or                                                                                                    |   |
|    | other assets that the management company invests for the provident funds under its management. As such, the                                                                                                    |   |
|    | management company establishes operating procedures to prevent conflict of interest to ensure fairness towards its                                                                                                    | - |

Once the member has clicked to acknowledge the warning and advice notice, the system will display the main page. On this page, the member can access many features as follows:

- Statement menu
- Information menu
- Forms menu
- Financial planning menu
- Personal setting menu

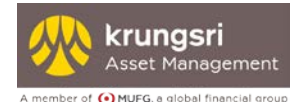

#### Click "Logout" to finish the session.

| A member of                                                                                                    | krungsri<br>Asset Management       | การก    | องทุนสำร                  | องเลี้ยงชีพ                 | /เพื่อ       | คุณ | EM Online<br>Service                 |
|----------------------------------------------------------------------------------------------------|------------------------------------|---------|---------------------------|-----------------------------|--------------|-----|--------------------------------------|
| Home                                                                                                    | Statement 👻 Information 👻          | Forms 🔻 | Financial Planning 🔻      | Personal Setting 🔻          | Manual       |     | Welcome, XXXXX XXXXXXXX [Logout]     |
| ::KSAM >                                                                                                    | Home                               |         |                           |                             |              |     | Click here for change your username. |
| Home                                                                                                    |                                    |         |                           |                             |              |     |                                      |
|                                                                                                    | Member Name                        |         | : )                       |                             |              |     |                                      |
|                                                                                                    | Member Code                        |         | : X                       | xxxxxx                      |              |     |                                      |
|                                                                                                    | Company Name                       |         | : X                       | ****                        | xxxxx        |     |                                      |
|                                                                                                    | Questionnaire Date                 |         | : >                       | x/xx/xxxx                   |              |     |                                      |
|                                                                                                    | Expired Date                       |         | : :                       | xx/xx/xxxx                  |              |     |                                      |
|                                                                                                    | Risk Scoring                       |         | : 3                       | κx                          |              |     |                                      |
|                                                                                                    | Risk Level                         |         | : )                       | ****                        |              |     |                                      |
|                                                                                                    | Able to Accept FX Risk             |         | : >                       | (XX                         |              |     |                                      |
|                                                                                                    | Ratio of Investment on Risky Asset | ts      | : >                       | *****                       | XXXX         |     |                                      |
|                                                                                                    |                                    | т       | o fill out or update your | risk profile questionnaire, | , click here |     |                                      |
| Remarks: The Securities and Exchange Commission has issued a regulation which requires that provident fund members complete a risk profile questionnaire to serve as a guideline to help select an appropriate investment policy that fits with one's investment expertise. Furthermore, the information assists the management company in providing proper investment advice that is suitable with the member's risk tolerance level. |                                    |         |                           |                             |              |     |                                      |

On the main page, the member can view one's membership information and may complete a

| A member of | Asset Management                                                                                                | ริการก                                          | าองทุนสำร                                                                            | องเลี้ยงชีเ                                                                          | งเพื่อค                                           | ຸາຸณ                            | EM Online<br>Service                                                     |  |  |
|-------------|----------------------------------------------------------------------------------------------------|-------------------------------------------------|--------------------------------------------------------------------------------------|--------------------------------------------------------------------------------------|---------------------------------------------------|---------------------------------|--------------------------------------------------------------------------|--|--|
| Home        | Statement 👻 Information 👻                                                                                       | Forms 🔻                                         | Financial Planning 🔻                                                                 | Personal Setting 🔻                                                                   | Manual                                            |                                 | Welcome, XXXXX XXXXXXXXX [Logout                                         |  |  |
| ::KSAM >    | Home                                                                                                    |                                                 |                                                                                      |                                                                                      |                                                   |                                 | Click here for change your usernam                                       |  |  |
| Home        |                                                                                                    |                                                 |                                                                                      |                                                                                      |                                                   |                                 |                                                                          |  |  |
|             |                                                                                                    |                                                 |                                                                                      |                                                                                      |                                                   |                                 |                                                                          |  |  |
|             | Member Name                                                                                                    |                                                 | : :                                                                                  | *****                                                                                |                                                   |                                 |                                                                          |  |  |
|             | Member Code                                                                                                    |                                                 | : >                                                                                  | XXXXXXX                                                                              |                                                   |                                 |                                                                          |  |  |
|             | Company Name                                                                                                    |                                                 | : >                                                                                  | «xxxxxxxxxxxxx                                                                       |                                                   |                                 |                                                                          |  |  |
|             | Questionnaire Date                                                                                              |                                                 | : >                                                                                  | : xx/xx/xxxx                                                                         |                                                   |                                 |                                                                          |  |  |
|             | Expired Date                                                                                                    |                                                 | :                                                                                    | xx/xx/xxxx                                                                           |                                                   |                                 |                                                                          |  |  |
|             | Risk Scoring                                                                                                    |                                                 | : <b>XX</b>                                                                          |                                                                                      |                                                   |                                 |                                                                          |  |  |
|             | Risk Level                                                                                                    |                                                 | : :                                                                                  | xxxxxxxx                                                                             |                                                   |                                 |                                                                          |  |  |
|             | Able to Accept FX Risk                                                                                          |                                                 | : 3                                                                                  | xxx                                                                                  |                                                   |                                 |                                                                          |  |  |
|             | Ratio of Investment on Risky Assets                                                                             |                                                 | : )                                                                                  | *****                                                                                |                                                   |                                 |                                                                          |  |  |
|             |                                                                                                    |                                                 | To fill out or update your                                                           | risk profile questionnair                                                            | e, click here                                     |                                 |                                                                          |  |  |
|             | Remarks: The Securities and Exchar<br>to serve as a guideline to help select<br>management company in providing | ange Commiss<br>t an approprie<br>proper invest | sion has issued a regulati<br>ate investment policy tha<br>ment advice that is suita | on which requires that pr<br>t fits with one's investme<br>ble with the member's ris | ovident fund<br>ent expertise.<br>sk tolerance le | members o<br>Furthermo<br>evel. | complete a risk profile questionnaire<br>re, the information assists the |  |  |

member risk profile questionnaire by clicking as shown.

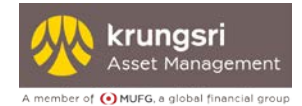

### 4. Forgot username

Click forgot username.

| EM@ccoss            |                                |                                           | ไทย 📔 • English |
|---------------------|--------------------------------|-------------------------------------------|-----------------|
| EM@CCess            | Username                       |                                           |                 |
| ONLINE SERVICE      | Password                       | Submit                                    |                 |
| 🕨 Register 🌓 Manual | Remember username on this comp | outer • Forgot Password • Forgot Username |                 |

4.1 For members who have registered via Em@ccess online service and registered via @ccess Mobile.

On the "forgot username" page, the member may specify Company Code, Member ID and Reference Code with "Information for member" or "Individual statement of provident fund" from KSAM

| orgot User       |       |          |   |  |
|------------------|-------|----------|---|--|
| Company Code :   |       |          |   |  |
| Member ID :      |       |          | • |  |
| Reference Code : |       |          |   |  |
|                  | ถัดไป | > [Home] |   |  |

Press the get OTP button, and the system will send the OTP to the registered mobile phone, enter the OTP code and press the Next button.

| Mobile No. : 0<br>Reference Code(OTP) : - | Mobile No. : 0XXXXX0999<br>Reference Code(OTP) : - |             |  |  |  |
|-------------------------------------------|----------------------------------------------------|-------------|--|--|--|
| OTP :                                     |                                                    | OTP Request |  |  |  |
|                                           | Next > [Home]                                      |             |  |  |  |
| The sustem displaus us                    | er ID information.                                 |             |  |  |  |

| Forgot User |                        |
|-------------|------------------------|
|             | Username : useruser139 |
|             | [Home]                 |

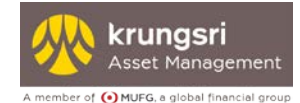

4.2 For members who have registered via Em@ccess online service but **have never** registered via @ccess Mobile.

On the "forgot username" page, the member may specify Company Code, Member ID and Reference Code with "Information for member" or "Individual statement of provident fund" from KSAM

| Company Code :   |  |   |  |
|------------------|--|---|--|
| Member ID :      |  | • |  |
| Reference Code : |  |   |  |
|                  |  |   |  |

The system displays user ID information.

| Forgot User |                        |
|-------------|------------------------|
|             | Username : useruser139 |
|             | [ Home]                |

Note: In case members <u>does not have</u> "Information for member" or "Individual statement of provident fund". Please contacts employer to request for Individual statement of provident fund

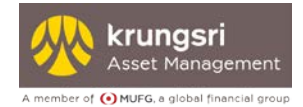

### 5. Forgot password

#### Click forgot password

| EM@ccoss            |                                                                        | ไทย 📔 🔹 English |
|---------------------|------------------------------------------------------------------------|-----------------|
|                     | Username                                                               |                 |
| ONLINE SERVICE      | Password                                                               |                 |
| 🕨 Register 🌓 Manual | Remember username on this computer • Forgot Password • Forgot Username |                 |

On the "forgot password" page, the member may specify Username, Company Code, Member ID and Reference Code

| Forgot Password  |       |                      |      | <br> |  |
|------------------|-------|----------------------|------|------|--|
| Username :       |       |                      |      |      |  |
| Company Code :   |       |                      |      |      |  |
| Member ID :      |       |                      |      |      |  |
| Reference Code : |       |                      |      |      |  |
|                  | ถัดไป | <mark>&gt;</mark> [Н | ome] |      |  |

The system allows the member to create new password. The password must be entered twice for confirmation.

| Forgot Password          |               |
|--------------------------|---------------|
| New Password :           |               |
| New Password (Confirm) : |               |
|                          | anav 💙 [Home] |

### 6. Suspension of registration process

If the member makes more than 15 unsuccessful registration attempts, the system shall suspend this member ID from future attempts to register. The system will display a message "You have entered incorrect information exceeding the number of attempts allowed. Please contact KSAM." Please do as follows.

 Please contact Provident Fund Member Service Department Tel. 0-2657-5791-3, 0-2657-5753-6 to confirm information

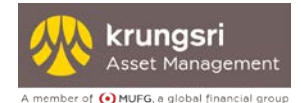

### 7. Suspension of password

If an incorrect password has been entered more than 5 times, the system will display the message "You have entered an incorrect password more than the number of attempts allowed. The system is now suspended. Please contact KSAM." Please do as follows.

- 7.1 Member <u>have</u> "Information for member" or "Individual statement of provident fund" from KSAM which consists of the company code, member ID, and reference code.
  - Please contact Provident Fund Member Service Department Tel. 0-2657-5791-3,
     0-2657-5753-6 to confirm information
- 7.2 Member <u>does not have</u> "Information for member" or "Individual statement of provident fund", according to 7.1
  - Member contacts employer to request for Individual statement of provident fund which have registration information from EM@ccess for company.
  - Please contact Provident Fund Member Service Department Tel. 0-2657-5791-3, 0-2657-5753-6 to confirm information

### 8. Loss of information for member

Follow these procedures:

- 1. Visit the www.krungsriasset.com website
- 2. Click "Download form" (left corner of website)
- 3. Click "Forms"
- 4. Click "Forms for Provident Funds"
- 5. Click "Application to unlock/apply new information for member form for EM@ccess Online"
- 6. Fill in the form and select "Request new information for member"
- 7. Submit the form to the provident fund committee to sign **and enclose a 50 Baht fee (VAT included) for issuing new information for member**
- 8. The provident fund committee shall submit that document and fee to the Provident Fund Registrar at KSAM to proceed